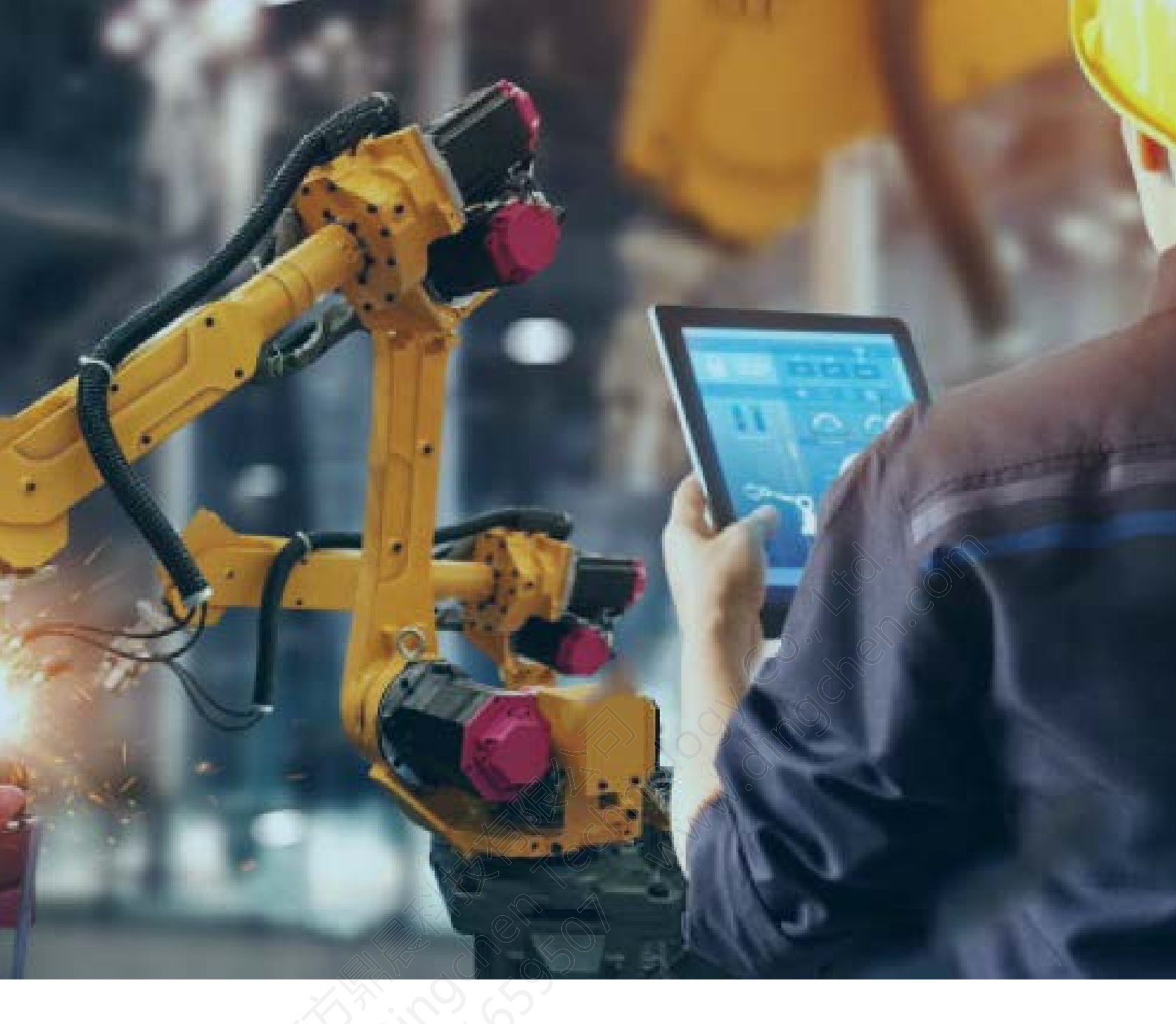

# KEPServerEX OPC 激活指导

北京东方鼎晨科技有限公司

2019年1月1日

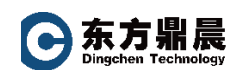

| 1. | 前言      |                                                | 1   |
|----|---------|------------------------------------------------|-----|
| 2. | 关于授权    | 权方式                                            | 1   |
| 3. | 邮件注册    | 册码激活步骤                                         | 2   |
| 1  | 8.1. 在约 | 线激活(适用服务器可直接连接到 Kepware 授权服务器 )                | 3   |
| Э  | 8.2. 离约 | 线激活(适用服务器不能连接 Kepware 授权服务器)                   | 5   |
|    | 3.2.1.  | 不勾选在线激活复选框                                     |     |
|    | 3.2.2.  | 输入邮件中 License Number ( 授权号 )                   | 6   |
|    | 3.2.3.  | 将请求文件上传至 kepware 网站                            | 6   |
|    | 3.2.4.  | 拷贝返回的响应文件至服务器,并导入即可激活授权                        | 8   |
| 4. | USB KE  | EY 硬件加密狗激活步骤                                   | 9   |
| 4  | 4.1. US | SB KEY 硬件加密狗使用前安装注意                            | 9   |
| 4  | l.2. 单i | 击程序 Kepware 项下的"License Utility"               | 10  |
| 4  | 4.3. 选持 | 择"我有硬件密钥许可证文件"                                 | 11  |
| 4  | 1.4. 导, | 入您收到的邮件中的"Beijing-Dingchen-Tec_X-XXXXXXX.lic"文 | 件12 |
| 5. | 服务说明    | 明                                              | 13  |

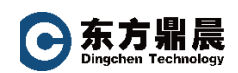

# 1. 前言

KEPServerEX 是美国 Kepware 公司生产的具有行业领先的连接平台, KEPServerEX 支持 150 多种协议,用于向您的所有应用程序提供单一来源的工业自动化数据。该平台的 设计使用户能够通过一个直观的用户界面来连接、管理、监视和控制不同的自动化设备和软 件应用程序。

KEPServerEX 利用 OPC(自动化产业的互操作性标准)和以 IT 为中心的通信协议(如 SNMP、ODBC 和 Web 服务),来为用户提供单一来源的工业数据。此平台是为满足客户 对性能、可靠性和易用性的要求而开发和测试的。

# 2. 关于授权方式

KEPServerEX 使用两种正式授权方式:一种为邮件注册码形式,一种为 USB KEY 硬件加密狗形式(USB KEY 硬件加密方式需要支付 USB KEY 费用,同时 USB KEY 的获取时间会比收到邮件注册码形式时间有所增加)。

#### 两种授权方式 Kepware 均是认可 , 同时两种方式都需要购买取得。

KEPServerEX 提供简体中文、英语、德语、日语供您使用,在安装时您即可选择。

**东方**鼎晨 Dingchen Technology

#### 3. 邮件注册码激活步骤

当您公司完成产品采购支付后,会在2-5个工作日内收到由北京东方鼎晨科技有限公司向 Kepware 公司订购后取得的授权邮件通知,邮件标题一般为:Your Kepware Product Information—XD-000-201812070010—\*\*\*\*公司(采购方)。

| 93         | 副り       | ڻ <b>4</b>     | <b>*</b> <del>•</del> | Your K      | epware            | Product         | Informa                | tion—XD-(         | 000-20    | 181207       | 70010-   |              |        |                      | - 曲『    | -       | -                                       |        | ×      |
|------------|----------|----------------|-----------------------|-------------|-------------------|-----------------|------------------------|-------------------|-----------|--------------|----------|--------------|--------|----------------------|---------|---------|-----------------------------------------|--------|--------|
| (1)<br>答复  | 全部 答复    | <b>全</b><br>转发 | ン開除                   | 移至<br>文件夹・  | 创建     规则     (ケ) | 上<br>其他<br>动作 ▼ | <b>経済</b><br>阻止<br>发件人 |                   | 表 ▼<br>邮件 | ●<br>分类<br>▼ | 「「「「「「」」 | · 标记为<br>"未读 |        | 】<br>●<br>相关<br>→ 法择 | •<br>•  |         |                                         |        |        |
|            | 비원/철보    |                |                       | <i>α</i> /] | ſ⊨                |                 | 10                     | -9XШР1+           | ][        |              | 匹坝       |              |        | 重找                   |         |         |                                         |        |        |
| 转发该        | 的件的      | 时间为一           | 019/1/7               | 9.25.       |                   |                 |                        |                   |           |              |          |              |        |                      |         |         |                                         |        |        |
| 发件人:       | -        |                |                       |             |                   |                 |                        |                   |           |              |          |              |        |                      | 发送时     | 间: 🔽    | ,,,,,,,,,,,,,,,,,,,,,,,,,,,,,,,,,,,,,,, | 7 (VPJ | 7 5.12 |
| 收件人:       | -in-ang  |                |                       |             |                   |                 |                        |                   |           |              |          |              |        |                      |         |         |                                         |        |        |
| 抄达:<br>主题: | Your     | Kepware        | e Produ               | ct Inform   | ation—            | XD-000-         | 2018120                | 70010             |           |              | _        |              |        |                      |         |         |                                         |        |        |
|            |          |                |                       |             |                   |                 |                        |                   |           |              |          |              |        |                      |         |         |                                         |        |        |
| Tha        | ink yo   | u for ch       | noosing               | g Kepwa     | re's in           | dustria         | l conne                | ctivity so        | lution    | is. This     | email    | contai       | ns all | the ir               | forma   | tion yo | bu                                      |        | -      |
| nee        | ed to g  | et starf       | ed.                   |             |                   |                 |                        |                   |           |              |          |              |        |                      |         |         |                                         |        |        |
|            |          |                |                       |             |                   |                 |                        |                   |           |              |          |              |        |                      |         |         |                                         |        | _      |
| Par        | t Num    | ber: KV        | VP-MD                 | BUS0-P      | RD-               |                 |                        |                   |           |              |          |              |        |                      |         |         |                                         |        |        |
| Des        | criptio  | on: Mo         | dbus S                | uite - Pe   | erpetua           | al              |                        |                   |           |              |          |              |        |                      |         |         |                                         |        |        |
| Lice       | ense N   | umber          |                       |             |                   |                 |                        |                   |           |              |          |              |        |                      |         |         |                                         |        |        |
| Eme        | ergeno   | y Activ        | ation I               | D           |                   |                 |                        |                   |           | 2            |          |              |        |                      |         |         |                                         |        |        |
| Sup        | port E   | nd Dat         | :e: 1/1/              | 2020        |                   |                 |                        |                   |           |              |          |              |        |                      |         |         |                                         |        |        |
|            |          |                |                       |             |                   |                 |                        |                   |           |              |          |              |        |                      |         |         |                                         |        |        |
| Act        | ivating  | ) KEPSe        | erverEX               | Versior     | n 6               |                 |                        |                   |           |              |          |              |        |                      |         |         |                                         |        |        |
| Fo         | or insta | allation       | instru                | ctions, v   | /isit <u>ht</u>   | tps://ke        | pware.                 | com/proc          | lucts/    | 'kepse       | rverex/g | docum        | ents,  | /instal              | lation- | guide.  | pdf/                                    |        |        |
| Fo         | or proc  | duct ac        | tivatior              | n and lic   | ensing            | g instru        | ctions,                | visit <u>http</u> | ://ww     | ww.kep       | ware.co  | m/sup        | port   | /licens              | sing/   |         |                                         |        |        |
|            |          |                |                       |             |                   |                 |                        |                   |           |              |          |              |        |                      |         |         |                                         |        |        |
| Act        | ivating  | KEPSe          | erverEX               | Versior     | n 5, Lin          | kMaste          | r V3, ar               | d Redun           | dancy     | Maste        | er V2    |              |        |                      |         |         |                                         |        |        |
| Fo         | or insta | allation       | instru                | ctions, v   | /isit <u>ht</u>   | tps://ke        | pware.                 | com/supp          | oort/r    | esour        | e-libra  | y/inst       | allati | on-gu                | ide-v5. | pdf/    |                                         |        |        |
| Fo         | or proc  | duct ac        | tivatior              | n and lic   | ensing            | g instru        | ctions,                | isit https        | ://ww     | w.kep        | ware.co  | m/sup        | port   | /licens              | sing/   |         |                                         |        | _      |
|            |          |                |                       |             |                   |                 |                        |                   | 1         |              |          |              |        |                      |         |         |                                         |        |        |

同时我们将向您指定的收件地址快递安装光盘。

#### 该授权号可以使用在线或离线两种方式进行激活。

邮件中将会标注您所购 OPC 驱动的 Part Number (订货号), Description (描述), License Number(授权号), Emergency Activation ID(紧急 ID), Support End Date(支持结束时间)。

建议您打印出该邮件并稳妥保存。以便后期需要支持时提供信息。

#### 3.1. 在线激活 (适用服务器可直接连接到 Kepware 授权服务器 )

| KEPServerEX License Utility                                     | - View Licenses                       |                            |                    |
|-----------------------------------------------------------------|---------------------------------------|----------------------------|--------------------|
| Product                                                         | Activation/Flex ID                    | Support End Date           | Status             |
|                                                                 |                                       |                            |                    |
|                                                                 |                                       |                            |                    |
| Additional License Information<br>Type: N/A<br>Description: N/A |                                       |                            | <u>I</u> ransfer   |
| Perform licensing operations                                    | online when possible (requires Intern | et access on this computer | ) C'her.           |
| Print                                                           | Ac                                    | tivate <u>R</u> enew       | <u>C</u> lose Help |

| KEPServerEX License Utility - Activate Licenses | ×                   |  |
|-------------------------------------------------|---------------------|--|
| How would you like to activate?                 |                     |  |
| I have one or more software activation IDs      |                     |  |
| ○ I have a <u>h</u> ardware key license file    |                     |  |
| A Beiling of the second                         |                     |  |
| ×                                               |                     |  |
| Home                                            | Back Next Gose Help |  |

输入邮件中的 License Number (授权号) 服务器名称、Kepware 网站的用户名、密码即可激活授权

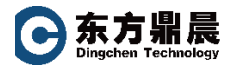

| KEPServerEX License Utility - Activate Software Lice            | inse Using the Internet                                                                                                    |
|-----------------------------------------------------------------|----------------------------------------------------------------------------------------------------|
| Enter the 36-character Activation ID(s) obtained from the vendo | or, each on its own line:                                                                                                    |
| c321ac8cf4c5-4613-a5bc-                                         | <ul> <li>Caution: Multiple licenses of the same product<br/>cannot be activated on one machine.<br/>Attempting to do so will result in the loss of the<br/>license.</li> </ul> |
| Installation Location Details                                   |                                                                                                    |
| Machine name or identifier of the server:                       | vivian-PC                                                                                                    |
| Location of the server (optional):                              |                                                                                                    |
| Description of the server (optional):                           |                                                                                                    |
| Activate Using the Internet                                     |                                                                                                    |
| Enter the My Kepware user name and password for the authoriz    | zed end user.                                                                                                    |
| <u>U</u> ser Name:                                              |                                                                                                    |
| Password:                                                       |                                                                                                    |
| Create a                                                        | ccount                                                                                                    |
|                                                                 | 0' 2'                                                                                                    |
| Home                                                            | Back Next Qose Help                                                                                                    |

# 警告:不能在一台机算机上激活同一产品的多个许可证。

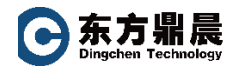

#### 3.2. 离线激活 (适用服务器不能连接 Kepware 授权服务器 )

#### 3.2.1. 不勾选在线激活复选框

|                                                     |                           |              |       |                                       | 2                                          |
|-----------------------------------------------------|---------------------------|--------------|-------|---------------------------------------|--------------------------------------------|
| 产品 激活/Flex ID                                       | 支持结束日期 状                  | ō:           |       |                                       |                                            |
| <u> </u>                                            |                           |              | C     | · · · · · · · · · · · · · · · · · · · |                                            |
| 可能时在线执行许可操作(要求本机可访问互<br>由于操作系统组件缺失,无法执行在线,<br>打印(P) | 联网)(O)<br>操作。有关详细信息,请单击'零 | 勤"。<br>激活(A) | жт(я) | <b>关</b> 闭(C)                         | 帮助                                         |
| 打印(P)<br>KEPServerEX 许可证实用工具 - 激活许可证                |                           | 骤活(A)        | 禁订(日) | 关时(C)                                 | 帮助<br>———————————————————————————————————— |
| 您希望如何激活?<br>⑥ 我有一个或多个软件激活 ID(S)                     |                           |              |       |                                       |                                            |
| ○我有硬件密钥许可证文件(H)                                     |                           |              |       |                                       |                                            |
| ○我有硬件密钥许可证文件(H)                                     |                           |              |       |                                       |                                            |
| ○我有硬件密钥许可证文件(H)                                     |                           |              |       |                                       |                                            |

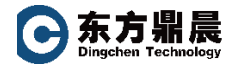

#### 3.2.2. 输入邮件中 License Number (授权号)

|                                  | ◇ 警告:不能在一台计算机上激活同一产品的多个许可证。<br>尝试这样做将导致许可证丢失。   |
|----------------------------------|-------------------------------------------------|
| 装位置详细信息                          |                                                 |
| 服务器的机器名称或标识符(M).                 | DESKTOP-3C3ES2M                                 |
| 服务器位置 (可逃)(L):                   |                                                 |
| 服务器说明 (可选)(D):                   |                                                 |
| 载请求并生成响应                         | 导入撒活响应文件                                        |
| 保存到文件(S)                         | 导入文件(I)                                         |
| 沙须将此文件发送到厂商的许可网站,以接收激活产品所需的响应文件。 | 单击"导入文件"导入激活响应文件。此响应文件从供应高的许可网站获取,用于在此计算机上撤活产品。 |
| 单击查看供应高的支持信息。                    | Co., chi                                        |

点击"保存到文件 Save to File"生成请求文件

#### 3.2.3. 将请求文件上传至 kepware 网站

| 、KEPServerEX 近接平台   OPC    × © Log In   My Kepware ×   章 Log In   My Kepwa | me × +                       | - 🗆 X                                   |
|----------------------------------------------------------------------------|------------------------------|-----------------------------------------|
| ÷ → X ☆ (▲ https://www.kepware.com/zh-cn/products/kepserverex/             |                              | * 3 1                                   |
| 🗄 应用 📙 Dell 懰 齐布斯和超盛和夫: 🧏 GE 👸 RUN 📙 PIC 🥦 车辆踢用 📒 电影                       | 🧧 孩子上学 🧧 核難 🧧 建网站 🧧 手表 🐻 小升船 | ) 🦲 学习 » 📙 其他书签                         |
|                                                                            | Po JE Q X                    | 产品                                      |
|                                                                            | 1 III                        | 如何购买                                    |
|                                                                            |                              | 行业                                      |
|                                                                            |                              | 合作伙伴                                    |
|                                                                            | the second second            | 支持                                      |
| 全业信息系统、全接迎然不同                                                              |                              | <b>关于</b> >                             |
|                                                                            |                              | 我的 Kepware                              |
|                                                                            | ALL DEC TOTAL                | 联系我们                                    |
|                                                                            |                              |                                         |
|                                                                            |                              |                                         |
|                                                                            |                              |                                         |
| ps://my.kepware.com                                                        |                              | 4 mm 1 mm 1 mm 1 mm 1 mm 1 mm 1 mm 1 mm |

(https://www.kepware.com/zh-cn/products/kepserverex/ "我的 Kepware" )

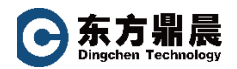

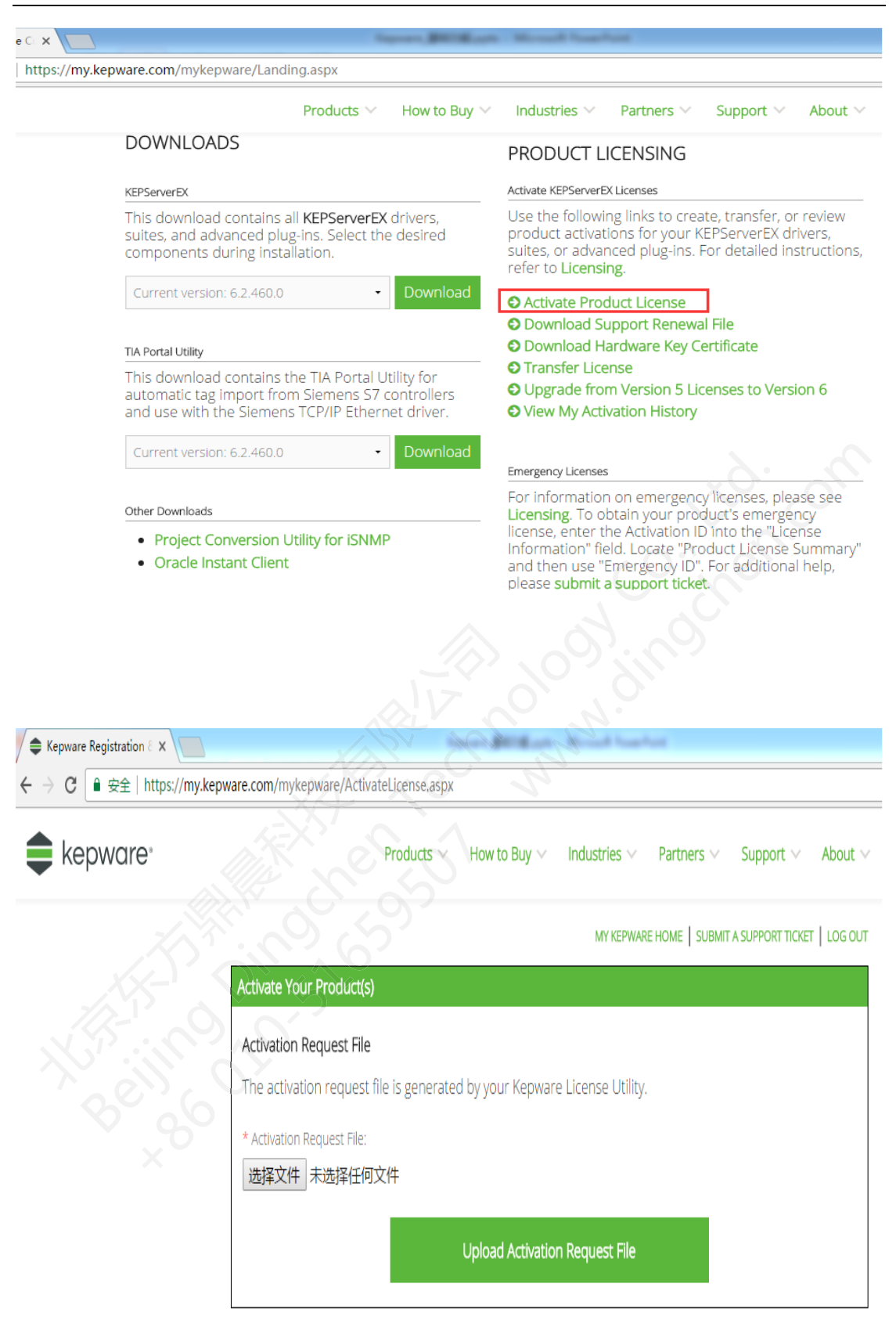

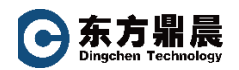

#### 3.2.4. 拷贝返回的响应文件至服务器,并导入即可激活授权

| KEPServerEX License Utility    | - View Licenses                     |                            |        | ×       |
|--------------------------------|-------------------------------------|----------------------------|--------|---------|
| Product                        | Activation/Flex ID                  | Support End Date           | Status |         |
| * Siemens Suite                | c321ac8cf4c5-4613-a5bc-5            | 08/2017                    | Good   |         |
|                                |                                     |                            |        |         |
|                                |                                     |                            |        |         |
|                                |                                     |                            |        |         |
|                                |                                     |                            |        |         |
|                                |                                     |                            |        |         |
|                                |                                     |                            |        |         |
|                                |                                     |                            |        |         |
| Additional License Information |                                     |                            |        |         |
| Type: Software                 | -                                   |                            | I      | ransfer |
| Description: Siemens Suit      | e                                   |                            |        |         |
| * Expiration: 13-Oct-2017      |                                     |                            |        |         |
|                                |                                     |                            |        |         |
|                                |                                     |                            |        |         |
| Perform licensing operations   | online when possible (requires Inte | ernet access on this compu | iter)  |         |
|                                |                                     |                            |        |         |
|                                |                                     | $(A) \rightarrow (A)$      |        |         |
| Print                          |                                     | Activate Renew             | Close  | Help    |
|                                |                                     |                            |        |         |

### 4. USB KEY 硬件加密狗激活步骤

当您公司完成产品采购支付后,会在2-4 周内收到由北京东方鼎晨科技有限公司向 Kepware 公司订购后取得的授权邮件通知,邮件标题一般为:Your Kepware Product Information is Enclosed。

该邮件会包含一个 "Beijing-Dingchen-Tec\_X-XXXXXXX.lic" 文件附件。

#### 其中 "X" 表示您收到的硬件 KEY 的 ID 号

| 发件人:                                                                                                    | 发送时间: 2019/1/14 (周一) 9:41 |
|----------------------------------------------------------------------------------------------------|---------------------------|
| 收件人:                                                                                                    |                           |
| 抄运:<br>主题:                                                                                                   |                           |
|                                                                                                    |                           |
| Beijing-Dingchen-Tec                                                                                         |                           |
| Hardware Keys                                                                                                |                           |
| Part Number: KWP-MNFNG0-PRD-                                                                                 |                           |
| Description: Manufacturing Suite - Perpetual                                                                 |                           |
| Flex ID                                                                                                    |                           |
| Support End Date: 1/6/2020                                                                                   |                           |
|                                                                                                    |                           |
| Activating KEPServerEX Version 6                                                                             |                           |
| For installation instructions, visit https://kepware.com/products/kepserverex/documents/installation-guid    | le.pdf/                   |
| For product activation and licensing instructions, visit https://www.kepware.com/support/licensing/          |                           |
|                                                                                                    |                           |
| Activating KEPServerEX Version 5, LinkMaster V3, and RedundancyMaster V2                                     |                           |
| For installation instructions, visit https://kepware.com/support/resource-library/installation-guide-v5.pdf/ | 2                         |
| For product activation and licensing instructions, visit https://www.kepware.com/support/licensing/          |                           |
|                                                                                                    |                           |
| Thank you for your business. Please contact us if you have any questions or feedback.                        |                           |
|                                                                                                    |                           |
| Phone: +1 888-KEPWARE                                                                                        | =                         |
| Website: www.kepware.com                                                                                     |                           |
| My Kepware: https://my.kepware.com/mykepware                                                                 |                           |
| Orders: orders@kepware.com                                                                                   |                           |
| Sales: sales@kepware.com                                                                                     |                           |
| Technical Support: https://my.kepware.com/mykepware and select "Submit a Support Ticket"                     | *                         |
|                                                                                                    |                           |

我们将向您指定的收件地址快递安装光盘及 USB KEY。

请务必核对您所收到的 USB KEY 上所标注的串号是否与邮件中的 Flex ID 一致 ,如不同请马上联系我们 (010-51659507 ), 以便保证您的使用。

#### 4.1. USB KEY 硬件加密狗使用前安装注意

在您收到了安装光盘和 USB KEY 硬件加密狗后,请在安装 KEPServerEX 时,在"选择功能"界面中将"硬件密钥"功能启动安装。

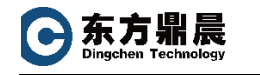

| 🛃 KEPServerEX 6 设置                                                 |            |                                                                                                    |                                            | $\times$ |
|--------------------------------------------------------------------|------------|----------------------------------------------------------------------------------------------------|--------------------------------------------|----------|
| <b>选择功能</b><br>选择要安装的功能。                                           |            |                                                                                                    |                                            | ex       |
| □<br>□<br>□<br>□<br>□<br>□<br>□<br>□<br>□<br>□<br>□<br>□<br>□<br>□ |            | 1<br>能<br>说<br>明<br>安<br>世<br>二<br>元<br>一<br>で<br>朝<br>一<br>で<br>で<br>元<br>元<br>一<br>新<br>一<br>元<br>元<br>一<br>二<br>二<br>二<br>二<br>二<br>二<br>二<br>二<br>二<br>二<br>二<br>二<br>二 | 件您将硬文<br>中买安销的<br>要它需件档,<br>以多<br>有 OKB 磁数 | 以洗此可取    |
| 重置(S)                                                              | 上一步(日      | ) 下一步(N)                                                                                                    | Į                                          | 消        |
| 安装完成后插入 USB KEY。                                                   | co Hility" |                                                                                                    |                                            |          |

4.2. 单击程序 Kepware 项下的 "License Utility"

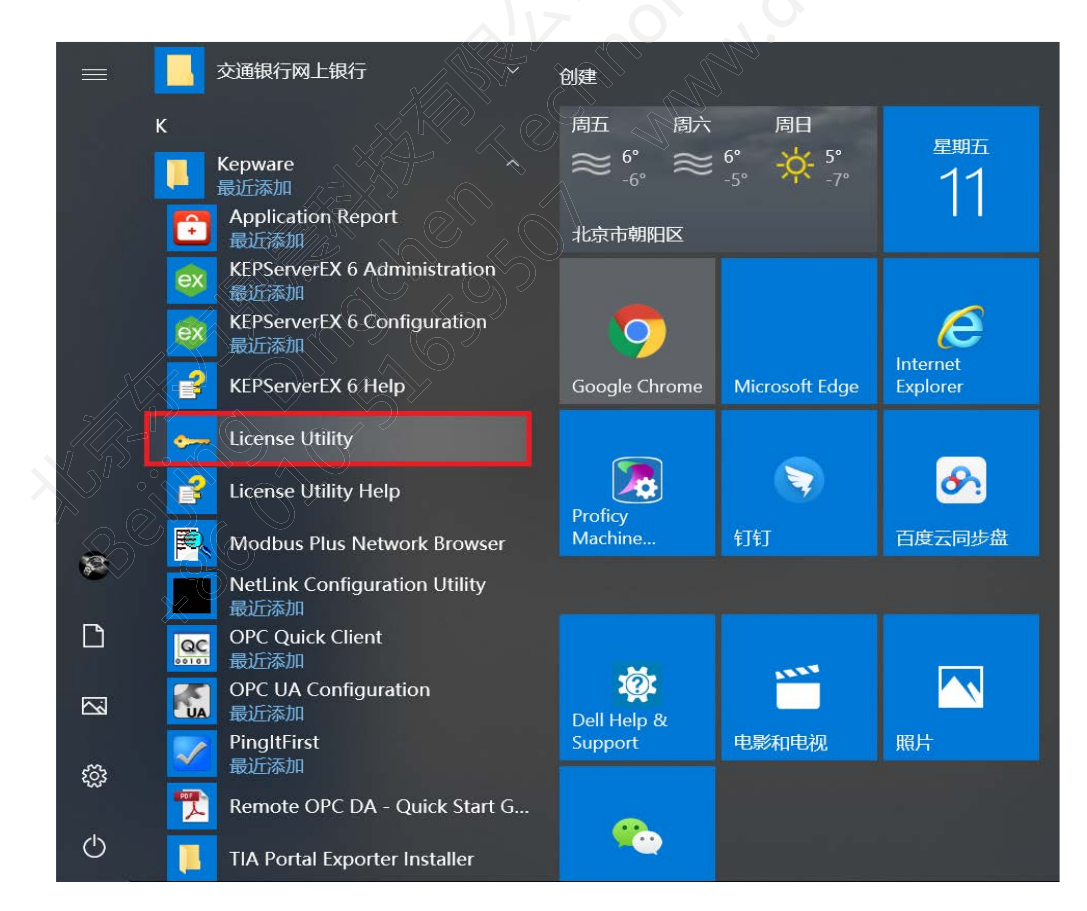

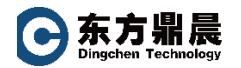

| άb                                        | 谢话/Flex ID                    | 支持结束日期 状态                  |       |
|-------------------------------------------|-------------------------------|----------------------------|-------|
| <u>许可证附加信息。</u><br>索器: 不适用<br><b>说明</b> : | 1<br>不适用                      |                            | 转移(1) |
| 可能时在线执行计                                  | 可操作(要求本机可访问互助<br>组件缺失,无法执行在线操 | 同)(O)<br>作,有关详细信息,请单击"帮助"。 |       |

# 4.3. 选择"我有硬件密钥许可证文件"

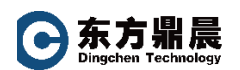

#### 4.4. 导入您收到的邮件中的 "Beijing-Dingchen-Tec\_X-XXXXXXX.lic" 文件

#### 导入前请务必再次确认 USB KEY 上所标注的串号是否与邮件中的 Flex ID 一致

| - 导入硬件密钥证                 | ÷                |                |     |       |    |
|---------------------------|------------------|----------------|-----|-------|----|
| 单击"导入文作                   | 牛…"处理在购买硬件密钥许可证的 | 时接收到的硬件密钥证书文件。 | 导入  | 文件(I) |    |
|                           |                  |                |     |       |    |
|                           |                  |                |     |       |    |
|                           |                  |                |     |       |    |
|                           |                  |                |     |       |    |
|                           |                  |                |     |       |    |
|                           |                  |                |     |       |    |
|                           |                  |                |     |       |    |
|                           | X                |                |     |       |    |
|                           |                  | Ŀ−#            | 下一步 | 关闭(C) | 帮助 |
| 主页(H)                     |                  |                |     |       |    |
| 主页(H)                     |                  |                |     |       |    |
| 主页(H)                     |                  |                |     |       |    |
| 主页(H)<br><b> </b>         |                  |                |     |       |    |
| <sup>主页(H)</sup><br>成后重启服 | 务即可。             |                |     |       |    |
| <sup>主页(H)</sup><br>成后重启服 | 务即可。             |                |     |       |    |

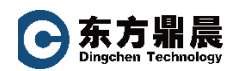

#### 5. 服务说明

Kepware 产品接受订阅购买和永久使用权购买两种方式。

所有 Kepware 产品在首次购买时均会要求购买 12 个月服务(已包含在我们的报价中)。

在激活授权画面所见"Support End Date"为服务到期日,并不影响永久使用权购买用户的产品运行使用。

|                                                                                        | Activation/Hex ID              | Support End Date | Status |     |
|----------------------------------------------------------------------------------------|--------------------------------|------------------|--------|-----|
| * Siemens Suite                                                                        | c321ac8cf4c5-4613-a5bc-5       | 08/2017          | Good   |     |
|                                                                                        |                                |                  |        |     |
|                                                                                        |                                | 60-1             |        |     |
| Additional License Info<br>Type: Software<br>Description: Sieme<br>* Expiration: 13-Oc | mation:<br>ins Suite<br>t-2017 |                  | Trans  | fer |

我们强烈建议您在到服务到期前续购服务,不但可以保证 Kepware 产品的及时更新,也可以使您获得全面的技术产品支持。

如需了解更多请联系我们: 北京东方鼎晨科技有限公司 010-51659507 www.dingchen.com

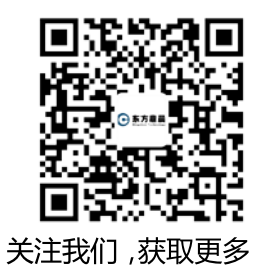